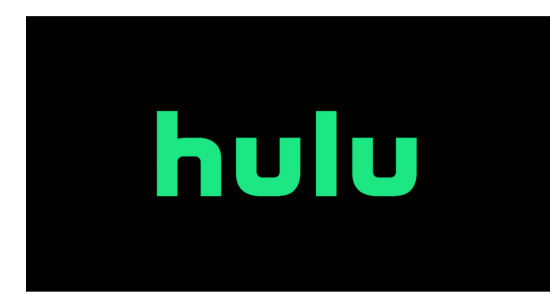

## **Account Setup Guide**

This guide will help you set up a Hulu Live account through a computer, tablet, or phone.

## Setting up your Hulu Live account

- Step 1: Open web browser
  Step 2: Navigate to www.hulu.com
  Step 3: Select "Start your free trial"
  Step 4: Create account by filling out personal info
  Step 5: Click "Continue"
  Step 6: View your subscription and enter in payment info
  Step 7: Click "Submit"
  Step 8: Add network extras, if desired
  Step 9: Click "Skip" or "Review Changes"
  Step 10: Click "Start Watching Hulu"
  Step 11: Click "OK" to share your location with Hulu
  Step 12: Personalize your viewing preferences
  Step 13: Click "Next"
  Step 14: Select either "No thanks" or "Yes, I agree" to share information
- Step 15: Click "Start Watching"

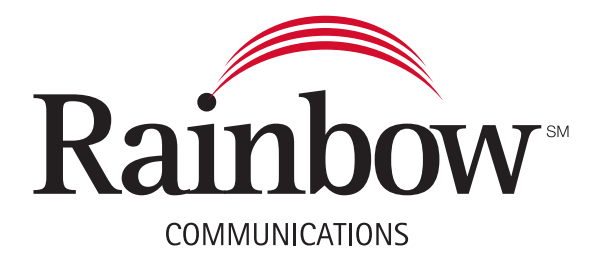